## 玉山國民旅遊卡網路辦卡說明

## 線上辨卡步驟

| 步驟 | 畫面                                                                                                    | 說明                                                                              |
|----|----------------------------------------------------------------------------------------------------|---------------------------------------------------------------------------------|
|    |                                                                                                    | 1. 填寫「身分證編號」                                                                    |
|    | e指辦卡 - 公務人員國民旅遊卡 ★ 表示為必項覆位, 請完整項為<br>身分認證                                                                                                    | <ol> <li>填寫「出生日期(民國年月日)」</li> <li>填寫「動能驗證碼」(依書面顯)</li> </ol>                    |
| 1  |                                                                                                    | <ul> <li>5. 填為 勤恐禰證為」(依重面綱<br/>示填入)</li> <li>4. 勾選「我已閱讀並同意上述條<br/>款」</li> </ul> |
| 2  | 提醒您<br>選擇辦卡方式<br>使用信用卡驗證辦卡<br>使用他行存款帳戶驗證辦卡(數位帳<br>戶不適用)<br>使用自然人憑證驗證辦卡<br>下載申請書<br>我有辦卡問題,請與我聯絡                                                                                             | 選擇辦卡方式並做後續驗證<br>(尚未持本行信用卡或非本行存戶)                                                |
| 3  | 簡訊 宏碼<br>當你點選「發送離訊」按鈕後,系統會發送一封離訊座碼至你的 093 XXXC 0 手限門號,<br>器您確認(1)行動電話為開機狀器(2)門號可正常接以離訊<br>收到離訊後,議於 10 分離內範入手機聽鬧中的空碼,過時或座碼輸人錯誤違3次則該超座碼失效,<br>如資料已異動講致電本行客服中心02-2182-1313由專人為您服務,<br>發送簡訊 下一步 | 點擊「發送簡訊」輸入驗證碼                                                                   |

|   | ★申請卡別                                                                                         | 依畫面順序填寫資料選擇寄卡方式                 |
|---|-----------------------------------------------------------------------------------------------|---------------------------------|
| 4 | Taiwan KAKA+ @Laika         Taiwan KAKA+ @Laika         1000000000000000000000000000000000000 |                                 |
|   | 申請資料<br>★ 表示為必項覆位, 調売整項為,以加速申請案件的處理作業                                                         |                                 |
|   | 中文姓名     ○:       ★ 是百曾經改名     ○ 是 ● 百       身分韻編號     * XXXX *       ★ 出生國     醇週編           |                                 |
|   | ▲ 工业報告                                                                                        | 手機拍照上傳「身分證正、反面」                 |
|   |                                                                                               | 電子檔,即可完成申請!                     |
|   | START     Image: Start     Image: Start     Finish       1.資料填寫     2.資料確認     3.申請完成         | *財力證明將由 貴單位人事提供造<br>冊資料,故無須再檢附。 |
| 5 | 親愛的王〇〇先生/小姐您好                                                                                 |                                 |
|   | 您填寫的資料已送出!<br>講上傳您的身分證正反面與財力證明影像檔・本行將優速為您處理!<br>► ● 第1 ● ○ ○ ○ ○ ○ ○ ○ ○ ○ ○ ○ ○ ○ ○ ○ ○ ○ ○  |                                 |
|   | ※財力證明說明及拍照小技巧                                                                                 |                                 |
|   |                                                                                               |                                 |